## VIDER LES CACHES SUR FIREFOX MOZILLA

Si vous avez des problèmes de connexion avec Cerise Pro, l'ENT « Envole » ou autres liens (login non reconnu, etc...), au lycée ou chez vous, je vous conseille dans un premier temps de vider les caches sur votre navigateur.

1. Ouvrir le menu en haut à droite

| Eichier Édition Affichage Historique Marque-pages Outils ? |                   |                |
|------------------------------------------------------------|-------------------|----------------|
| 🔅 lpch.ac-noumea.nc :: Accu 🗙 🍅 CerisePro 🗙 🕂              |                   |                |
| ( I https://www.cerise-pro.fr/9830006P/users/acceseleves   | V C Rechercher    | ☆ 🖻 🛡 🖡 🗙 🗨 🖃  |
| DEDOIN D'AIDE                                              |                   | -              |
|                                                            | LISTE DES CLASSES | Ouvrir le menu |

2. Ouvrir les options

| ☆                     | ê 🛡 🖡               |                                       |  |  |
|-----------------------|---------------------|---------------------------------------|--|--|
| X Couper              | Copier              | Coller                                |  |  |
| -                     | 100 %               | +                                     |  |  |
|                       | 00                  |                                       |  |  |
| Nouvelle<br>fenêtre   | Fenêtre privée      | Enregistrer la<br>page                |  |  |
|                       | C                   | 4⊕►                                   |  |  |
| Imprimer              | Historique          | Plein écran                           |  |  |
| Q                     | Ö                   | ġ.                                    |  |  |
| Recherche             | r Options<br>Ouvrir | Options Modules<br>Ouvrir les options |  |  |
| ø                     |                     |                                       |  |  |
| Développe<br>ment     |                     |                                       |  |  |
| 🗘 Se connecter à Sync |                     |                                       |  |  |
| + Personna            | liser               | 0 0                                   |  |  |

3. Cliquer sur « Avancé » puis sur l'onglet « Réseau »

4. Dans la partie « Contenu web en cache », cliquer 2 fois sur « Vider maintenant ».

|                      | rences#advanced C <sup>r</sup>                                                                | Q, Rechercher      |
|----------------------|-----------------------------------------------------------------------------------------------|--------------------|
| Général              | Avancé                                                                                        | (?)                |
| Recherche<br>Contenu | Général Données collectée Réseau Mises à jour Certificats                                     |                    |
| Applications         | Connexion                                                                                     |                    |
| Vie privée           | Configurer la façon dont Firefox se connecte à Internet                                       | <u>P</u> aramètres |
| Sécurité             | Contenu web en cache                                                                          |                    |
| Sync                 | Le contenu web en cache utilise actuellement 3,6 Mo d'espace disque                           | Vider maintenant   |
|                      | Modifier la gestion automatique du cache                                                      | $\smile$           |
| Avancé               | Limiter le cache à 350 👘 Mo d'espace disque                                                   |                    |
| Avancé               | Limiter le cache à 350 👘 Mo d'espace disque Contenu web et données utilisateur hors connexion |                    |

5. Le contenu web en cache passe à 0 octets d'espace disque

| Eichier Édition Affichage Historique Marque-pages Qutils ?  |                  |                                                                                                    |                                 |  |  |  |
|-------------------------------------------------------------|------------------|----------------------------------------------------------------------------------------------------|---------------------------------|--|--|--|
| 🔅 Ipch.ac-noumea.nc :: Accu 🗙 🎽 CerisePro 🗙 🔆 🌞 Options 🗙 🕂 |                  |                                                                                                    |                                 |  |  |  |
| ()                                                          | Firefox about:pr | references#advanced C                                                                                         | <b>Q</b> Rechercher             |  |  |  |
|                                                             |                  |                                                                                                    |                                 |  |  |  |
| 0                                                           |                  | Avancé                                                                                                    | ?                               |  |  |  |
| Q                                                           | Recherche        | Général Données collectées Réseau Mises à jour Certificats                                                    |                                 |  |  |  |
| Ľ,                                                          | Contenu          | <b></b>                                                                                                    |                                 |  |  |  |
| Ŵ                                                           | Applications     | Connexion                                                                                                    |                                 |  |  |  |
| ∞                                                           | Vie privée       | Configurer la façon dont Firefox se connecte à Internet                                                       | Paramètres                      |  |  |  |
| ≙                                                           |                  | Contenu web en cache                                                                                          |                                 |  |  |  |
| ¢                                                           |                  | Le contenu web en cache utilise actuellement 0 octets d'espace disque                                         | $\underline{V}$ ider maintenant |  |  |  |
| .6.                                                         | Avancé           | Modifier la gestion automatique du cache                                                                      |                                 |  |  |  |
| C                                                           |                  | Limiter le cache à 350 🖕 Mo d'espace disque                                                                   |                                 |  |  |  |
|                                                             |                  | Contenu web et données utilisateur hors connexion                                                             |                                 |  |  |  |
|                                                             |                  | Le cache d'applications utilise actuellement 0 octets d'espace disque                                         | Vi <u>d</u> er maintenant       |  |  |  |
|                                                             |                  | <ul> <li>Avertir lorsqu'un site souhaite conserver des données pour une utilisation hors connexion</li> </ul> | E <u>x</u> ceptions             |  |  |  |
|                                                             |                  | Les sites suivants sont autorisés à stocker des données pour une utilisation hors connexion :                 |                                 |  |  |  |
|                                                             |                  |                                                                                                    |                                 |  |  |  |
|                                                             |                  |                                                                                                    |                                 |  |  |  |
|                                                             |                  |                                                                                                    | Supprimer                       |  |  |  |

6. Fermer Firefox puis le réouvrir.